## Пополнение баланса транспондера Т-разѕ по № Транспондера.

- 1. Зайти в мобильное приложение ВТБ Онлайн
- 2. Авторизоваться
- 3. В нижнем меню нажать Платежи
- 4. В перечне иконок нажать иконку Транспорт
- 5. В новом окне появляются три иконки Автодор-Платные Дороги с возможностью оплаты: по № телефона / по № транспондера / по № счета.

## Нажать – Автодор-Платные Дороги (по № транспондера)

**6.** Ввести в необходимое поле № **Транспондера** (№ транспондера указан на самом транспондере, начинается на 3086595 – 19 цифр)

## Нажать Продолжить

7. В окне Платеж выбрать:

- Счет списания, проверить данные: № ЛС, ФИО, Номер договора, текущий баланс Пролистать ниже и заполнить поля:

- Электронная почта (если электронный адрес не был указан ранее при регистрации в ВТБ Онлайн на одном из этапов оплаты его потребуется указать дополнительно для отправки чека). - Сумма - ввести значение необходимой суммы платежа.

Нажать Перейти к оплате.

- 8. В окне Подтверждение проверить данные нажать кнопку Выполнить.
- 9. В окне Принято нажать: Готово / Получить чек / Создать шаблон.

Информация об операции отразится / сохранится в мобильном приложении в Истории. Комиссия банка за выполнение операции - 0 руб. Деньги поступят на счет моментально.

## 10. На указанный e-mail придет кассовый чек.

Если установлено мобильное приложение «Автодор» - в нем отразится актуальный баланс.